## MANDOS DEL VOLANTE

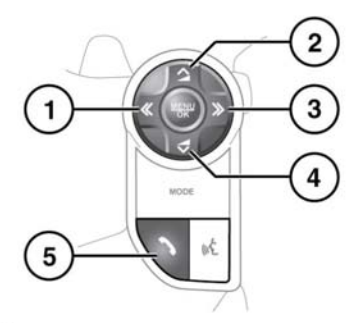

E150938

- Pulse este botón para retroceder por las llamadas recibidas, por la lista de las diez últimas y para finalmente salir de la lista.
- Sirve para aumentar el volumen durante una llamada, desplazarse hacia arriba por una lista o por los números de la lista de contactos almacenados.
- Pulse este botón para desplazarse por la lista de las últimas diez llamadas y las recibidas.
- Sirve para bajar el volumen durante una llamada, desplazarse hacia abajo por una lista o por los números de la lista de un contacto almacenado.
- Pulse este botón para responder a una llamada entrante. Pulse para finalizar una llamada. Pulse y suelte para marcar un número/contacto. Pulse y suelte el botón para acceder a la lista de los últimos 10 números marcados. Mantenga pulsado el botón para acceder a la agenda.

**Nota:** Cuando se desplaza por la agenda o por los 10 últimos números, cada contacto también aparece en el centro de mensajes.

## **VOLUMEN DE LLAMADA**

El volumen de llamada del teléfono se controla mediante el mando de volumen del sistema de audio.

Si el equipo de sonido está en funcionamiento cuando la llamada está en curso, la fuente de audio que estuviese funcionando se silenciará mientras dure la llamada.

## AGENDA

Los contactos almacenados en la memoria de un teléfono sincronizado se pueden descargar automáticamente a la agenda del vehículo cada vez que el teléfono se conecta al sistema. Consulte **192, COMPATIBILIDAD DEL TELÉFONO**.

Algunos teléfonos móviles almacenan los datos de la agenda en dos lugares diferentes, en la tarjeta SIM y en la memoria del móvil. El sistema del vehículo accede únicamente a los números guardados en la memoria del teléfono.

Para acceder a los contactos desde la agenda:

- 1. Seleccione Agenda en el menú Teléfono.
- 2. Con el teclado, seleccione la letra por la que desea buscar.
- 3. Seleccione Lista para acceder a la agenda.
- Localice el contacto deseado de la lista mostrada y toque para llamar. Si el contacto tiene más de un número almacenado, seleccione el número deseado de la lista.

**Nota:** Puede que tenga que utilizar la barra de desplazamiento para ver la lista completa.

Es posible también consultar más información sobre el contacto seleccionando la tecla i correspondiente.

## Teléfono

Si su teléfono admite datos de contactos, podrá ver un icono del tipo de contacto en la agenda del vehículo. Estos se pueden ver a la derecha de cada contacto de la agenda e indicarán uno de los siguientes tipos:

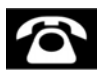

Predeterminado.

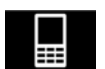

Móvil.

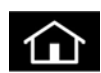

Casa.

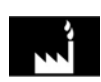

Trabajo.